۱-ورود به سامانه خدمات و کلا
۲-ارایه و پیگیری لایحه
۳-انتخاب موضوع لایحه دفاعیه
۴-کلیک روی دکمه ی افزودن و انتخاب عنوان لایحه دفاعیه و ورد به مرحله بعدی
۵-وارد کردن اطلاعات پرونده که الزامی است با توجه به ۳ گزینه و روش موجود سپس کلیک مرححله بعدی
۹-اضافه کردن مدر ک در تب "مدار ک" که ظاهرا اجباری و الزامی است

چرا که در مراحل بعدی سیستم نسبت به عدم ثبت آنها هشدار می دهد سپس مرحله بعدی

۷-مرحله ی " ارائه کننده لایحه" که اصولا بایستی تیک روی و کیل قرار داده شود که با وارد نمودن کد ملی و کیل و استعلام آن کلیه مشخصات اتوماتیک وارد خواهد کرد و سپس کلیک مرحله بعدی

در مرحله بعدی متن لایحه نگارش خواهد گردید که می توان بجای آن متن را داخل سربرگ نوشت و اسکن کرد در اتمام این مرحله ثبت موقت را انجام می دهیم ۸-دکمه ی باز گشت به فهرست را فشار می دهیم

۹-بعد از باز گشت به فهرست ۴ گزینه ی ابتدایی باز بوده و الباقی گزینه ها هنوز قفل هستند

۱۰- در صورتی که لایحه دفاعیه دارای منضمات باشد اقدام به کلیک روی گزیه ی منضمات می نماییم و با پروتوکل از پیش تعیین شده منضمات را با دقت اسکن و با فرمت جی پی ای جی وارد و آپلود می نماییم و مجدد با کلیک روی بازگشت به فهرست ادامه می دهیم

۱۱-پس از بازگشت به فهرست روی گزینه ی آماده سازی جهت محاسبه هزینه و ارسال اقدام می نماییم و با فشردن دکمه آماده سازی و تایید آن مجدد بازگشت به فهرست را کلیک می نماییم که در این بازگشت متوجه خواهیم شد که کلیه گزینه های موجود آنلاک( فعال) گردیده اند.

۱۲–در فهرست اصلی گزینه اخذ امضای الکترونیک را انتخاب کرده و با ارائه کد موقتی که به گوشی همراه وکیل ارسال می گردد به سیستم وارد مرحله بعدی می گردیم (گزینه ی درج امضا)

۱۳–مجدد بازگشت به فهرست اصلی را کلیک می نماییم و از فهرست محاسبه و دریافت هزینه دفتر خدمات مورد نظرمان را انتخاب می نماییم ۱۴-در همان صفحه گزینه یمحسابه هزینه دادرسی و تعرفه خدمات را کلیک کرده و پس از نمایان شدن مشخصات هزینه پرداختی از جدول "پرداخت از طریق درگاه اینترنتی" گزینه " پرداخت اینترنتی هزینه" را کلیک کرده و مراتب مربوط به پرداخت اینترنتی را انجام می دهیم .
۱۵-پس از پرداخت اینترنتی هزینه با بازگشت به فهرست اصلی گزینه ارسال به دفتر خدمات قضایی را انتخاب نموده و مراتب را با ارسال رمز موقت و وارد نمودن آن و النهایه ارسال، تقدیم لایحه تکمیل می گردد.

نهايي آن اقدامات لازم را كارسازي نمايند.

کمیسیون انفورماتیک کانون وکلای دادگستری آذربایجان شرقی تنظیم کننده: سعید ذرخورد وکیل پایه یک دادگستری